**巫继雨** 2011-04-13 发表

## SecPath F1800-A忘记console密码后以空配置启动的办法

一、 应用需求:

SecPathF1800-A/SecPath 1800F/Eudemon1000可能会出现忘记console密码的情况,此时要通过删除系统的启动文件来恢复console无密码的配置,此文档给出了在bootrom下删除系统配置文件的办法。

## 二、 配置步骤:

\*

\*

Decompressing .....Done!

Be Sure The Baudrate Be Set To 9600bps!

\* H3C SecPath Series Gateway Boot ROM, V 4.03 \*

\*

\*\*\*\*\*\*\*\*\*

Copyright(C) 2003-2006 by Hangzhou Huawei-3Com Technology Co.,Ltd. Compiled at Jul 1 2008, 09:27:43

\*

CPU type : IBM750FX CPU L2 Cache : 512KB CPU Clock Speed : 733MHz Memory Size : 256MB

Press Ctrl+B to Enter Boot Menu...3 //此处默认密码输入8060,如果提示不正确,输入8060bsp Password:

| =========================                     | MAIN-BOOTR                                                                                         | OM MEN  | IU>======                               |
|-----------------------------------------------|----------------------------------------------------------------------------------------------------|---------|-----------------------------------------|
| <pre>  &lt;1&gt; Boot With Default Mode</pre> | e                                                                                                  | I       |                                         |
| <2> Boot From Flash                           |                                                                                                    | I       |                                         |
| <3> Enter Serial SubMenu                      |                                                                                                    | I       |                                         |
| <4> Enter Ethernet SubMer                     | nu                                                                                                 |         |                                         |
| <5> Change Flash Boot File                    | )                                                                                                  |         |                                         |
| <6> Modify Bootrom Passw                      | ord                                                                                                |         |                                         |
| <7> Reboot                                    |                                                                                                    |         |                                         |
|                                               |                                                                                                    |         |                                         |
| //此处按ctrl+z进入隐藏bootro                         | m子菜单                                                                                               |         |                                         |
| nter your choice(1-7):                        |                                                                                                    |         |                                         |
| Hidden Menu                                   |                                                                                                    |         |                                         |
|                                               | <hidden sue<="" td=""><td>3-MENU:</td><td>&gt;======================================</td></hidden> | 3-MENU: | >====================================== |
| <0> Enter Firewall Mode Set                   | et Menu                                                                                            |         |                                         |
| <1> Enter Debugging Environment               | onment                                                                                             |         |                                         |
| <2> Erase Flash                               |                                                                                                    |         |                                         |
| <3> Delete file from Flash                    |                                                                                                    |         |                                         |
| <4> Upgrade Small BootRom                     |                                                                                                    |         |                                         |
| <5> Upgrade South-Bridge Logic                |                                                                                                    |         |                                         |
| <6> Display Flash Files                       |                                                                                                    |         |                                         |
| <pre>&lt;7&gt; Enter Flash-Aging Test</pre>   |                                                                                                    |         |                                         |
| <8> Recover console0 password                 |                                                                                                    |         |                                         |
| <9> Exit To Main Menu                         |                                                                                                    |         |                                         |
|                                               |                                                                                                    |         |                                         |
| //选择6,显示flash中的文件                             |                                                                                                    |         |                                         |
| Enter your choice(0-9): 6                     |                                                                                                    |         |                                         |
| Display Files in Flash.                       |                                                                                                    |         |                                         |
| 1:flash:/private-data.txt                     | 16 bytes                                                                                           |         |                                         |
| 2:flash:/matnlog.dat                          | 94696 bytes                                                                                        |         |                                         |

3:flash:/0350.bin8341972 bytes4:flash:/config.zip0 bytes5:flash:/huangweilong.zip0 bytes6:flash:/firewallv200r006c02b077.bin13183764 bytes7:flash:/patchmain2148 bytes8:flash:/patchstate6 bytes9:flash:/vrpcfg.zip1050 bytes10:flash:/20100318\_byxuejiayong.cfg19017 bytes

| <0> Enter Firewall Mode Set Menu | <1> Enter Debugging Environment | <2> Erase Flash | <3> Delete file from Flash | <4> Upgrade Small BootRom | <5> Upgrade South-Bridge Logic | <6> Display Flash Files | <7> Enter Flash-Aging Test | <8> Recover console0 password... | <9> Exit To Main Menu \_\_\_\_\_ //选择3, 删除掉配置文件 Enter your choice(0-9): 3 **BE CAREFUL!** This may cause your system fail to start! Please input the file name you want to delete, //输入启动配置文件的名称 (e.g. Eudemon.bin)-->vrpcfg.zip This Would Take Long Time, Wait Please ... Delete it? Yes or No(Y/N)y //删除完成,重新启动系统,然后系统将以空配置启动 Deleting File...Done. <0> Enter Firewall Mode Set Menu | <1> Enter Debugging Environment | <2> Erase Flash | <3> Delete file from Flash | <4> Upgrade Small BootRom | <5> Upgrade South-Bridge Logic | <6> Display Flash Files | <7> Enter Flash-Aging Test | <8> Recover console0 password... | <9> Exit To Main Menu //确认配置文件已经删除 Enter your choice(0-9): 6 Display Files in Flash. 1:flash:/private-data.txt 16 bytes 2:flash:/matnlog.dat 94696 bytes 3:flash:/0350.bin 8341972 bytes 4:flash:/config.zip 0 bytes 5:flash:/huangweilong.zip 0 bytes 6:flash:/firewallv200r006c02b077.bin 13183764 bytes 7:flash:/patchmain 2148 bytes 8:flash:/patchstate 6 bytes 9:flash:/20100318\_byxuejiayong.cfg 19017 bytes <0> Enter Firewall Mode Set Menu 

<1> Enter Debugging Environment

| <2> Erase Flash                                                                                |                                                 |
|------------------------------------------------------------------------------------------------|-------------------------------------------------|
| <3> Delete file from Flash                                                                     | I                                               |
| <4> Upgrade Small BootRom                                                                      | I                                               |
| <5> Upgrade South-Bridge Logic                                                                 | I                                               |
| <6> Display Flash Files                                                                        |                                                 |
| <pre>  &lt;7&gt; Enter Flash-Aging Test</pre>                                                  |                                                 |
| <8> Recover console0 password                                                                  | I                                               |
| <9> Exit To Main Menu                                                                          |                                                 |
| =====================================                                                          |                                                 |
| Enter your choice(0-9): 9                                                                      |                                                 |
|                                                                                                |                                                 |
| ===== <main-bo0< th=""><th>OTROM MENU&gt;====================================</th></main-bo0<> | OTROM MENU>==================================== |
| <1> Boot With Default Mode                                                                     |                                                 |
| <2> Boot From Flash                                                                            |                                                 |
| <3> Enter Serial SubMenu                                                                       |                                                 |
| <4> Enter Ethernet SubMenu                                                                     |                                                 |
| <5> Change Flash Boot File                                                                     | [                                               |
| <6> Modify Bootrom Password                                                                    | I                                               |
| <7> Reboot                                                                                     |                                                 |
|                                                                                                |                                                 |
| //重新启动                                                                                         |                                                 |
| Enter your choice(1-7): 7                                                                      |                                                 |

## Rebooting...

.....

//系统以空配置启动,相应密码也已经清除

## 三、 配置关键点:

bootrom中删除配置文件,从而清除掉console口的密码。